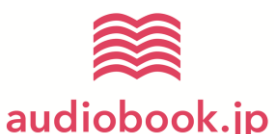

っ 音声ダウンロード方法

 PC・スマートフォンで音声ダウンロード用のサイトにアクセスします。QR コード読み取りアプリ を起動し、下記 QR コードを読み取ってください。QR コードが読み取れない方はブラウザか ら http://audiobook.jp/exchange/beret にアクセスしてください。

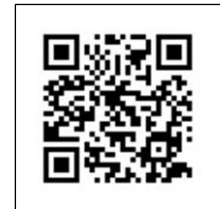

- ② 表示されたページから、audiobook.jp への会員登録ページに進みます。
  ※音声のダウンロードには、audiobook.jp への会員登録(無料)が必要です。
  ※既にアカウントをお持ちの方はログインしてください。
- ③ 会員登録後、本書籍最終ページに記載してありますシリアルコードを入力して「交換する」をクリックします。ク リックすると、ライブラリに音源が追加されます。
- ④ スマートフォンの場合はアプリ「audiobook.jp」をインストールしてご利用ください。
  PC の場合は、「ライブラリ」から音声ファイルをダウンロードしてご利用ください。

## ご注意

- ・ダウンロードには、audiobook.jpへの会員登録(無料)が必要です。
- ・PC からでも、iPhone や Android のスマートフォンからでも音声を再生いただけます。
- ・音声は何度でもダウンロード・再生いただくことができます。
- ・書籍に表示されている URL 以外からアクセスされますと、音声をご利用いただけません。 URL の入力間違いにご注意ください。

ダウンロードについてのお問い合わせ先:

info@febe.jp(受付時間:平日の10~20時)

## ベレ出版ホームページからの音声ダウンロード方法

「ベレ出版」ホームページよりパソコンでダウンロードできます。(スマートフォン、タブレットの場合は上記の audiobook.jp のサービスを お使いください)

 「ベレ出版」ホームページ内、『英文が読めるようになるマンガ英文法教室』の詳細ページにある「音声ダウンロ ード」ボタンをクリック。

(URL ( https://www.beret.co.jp/books/detail/754)

② 本書籍最終ページに記載しておりますダウンロードコードを入力してダウンロード。

## ご注意

- \*ダウンロードされた音声は MP3 形式となります。
- \* iPod 等の MP3 携帯プレイヤーへのファイル転送方法、パソコン、ソフトなどの操作方法については、メーカー等にお問い合わせいただく か、取扱説明書をご参照ください。

音声の権利・利用については、小社ホームページにてご確認ください。